GEBRUIKERS

Met deze nieuwe module brengt u snel en eenvoudig de dagelijkse administratie voor uw klas in orde. Deze module brengt *iAfwezighedenLeerkrachten* en *iRegistratie* samen in één gebruiksvriendelijke omgeving. In één beweging voert u voortaan niet alleen de afwezigheden maar meteen ook de registraties voor de schoolrekening in en dit zowel op uw PC als op uw tablet of smartphone.

Om een artikel **voor meerdere personen ineens** te registreren voor een bepaalde dag, kan u gebruik maken van de groepsinvoer. Daarvoor gaat u als volgt te werk:

1. Klik op het *groep-symbool* onderaan een artikelkolom:

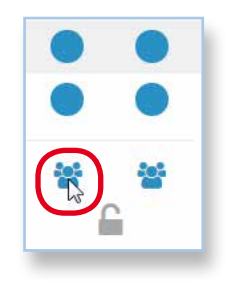

## Het scherm voor groepsingave verschijnt:

| REGISTRATIE - MEERDERE PERSON | IEN                |                   | ×          |
|-------------------------------|--------------------|-------------------|------------|
| Juliette Adam                 | Virginie Beernaert | Lajan Boughed     |            |
| Lieven Buytaert               | Tinie Calis        | Jules Cosaert     |            |
| Fred Daan                     | Brent Daniels      | Marec Dendas      |            |
| Milla Doblicek                | Elize Kanicha      | Jacko Martin      |            |
| Dries Nuyens                  | Bart Roelens       | Julie Rommelaere  |            |
| Eleana Ruytink                | Sien Salens        | Nella Stevens     |            |
| Stefan Vandale                | Simon Vandam       | Mare Vandenberghe |            |
| Jef Verkarre                  | Katar Waeyaert     | Kalice Lobbestael |            |
| Inge Verbeke                  |                    |                   |            |
| SCEEDEDANKIE                  |                    |                   |            |
| SOEP/DRANKJE                  |                    |                   |            |
| SOEP                          |                    |                   | $\bigcirc$ |
| DRANKJE BIJ MAALTIJD          |                    |                   |            |
| 🖉 ANNULEER 🔗 BEVESTIG         |                    |                   |            |

- 2. Selecteer de personen voor wie u het artikel wil registreren.
- 3. Maak uw keuze uit de artikels en/of opties.
- 4. Klik op *Bevestig* om te sluiten.

Voor de door u gekozen dag wordt voor alle geselecteerde personen het artikel (incl. eventueel aantal en tijd) geregistreerd.

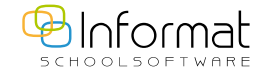

Voor al uw verdere vragen omtrent iRegistratie verwijzen we u graag door naar iregistratie@informat.be